## An overview of BookMyne, the SirsiDynix iPhone App

When users first open the application, the iPhone GPS will establish the location of the iPhone and identify any participating libraries that are within a specified distance. Users can use a simple slider to increase the range for identifying nearby libraries.

The icon to the left of the library name will display any icon the library has selected to represent itself.

The plus icon at the right will add the library to a personal list of libraries.

If a user clicks the "My" button at the top of the view, the personalized list of libraries will be presented.

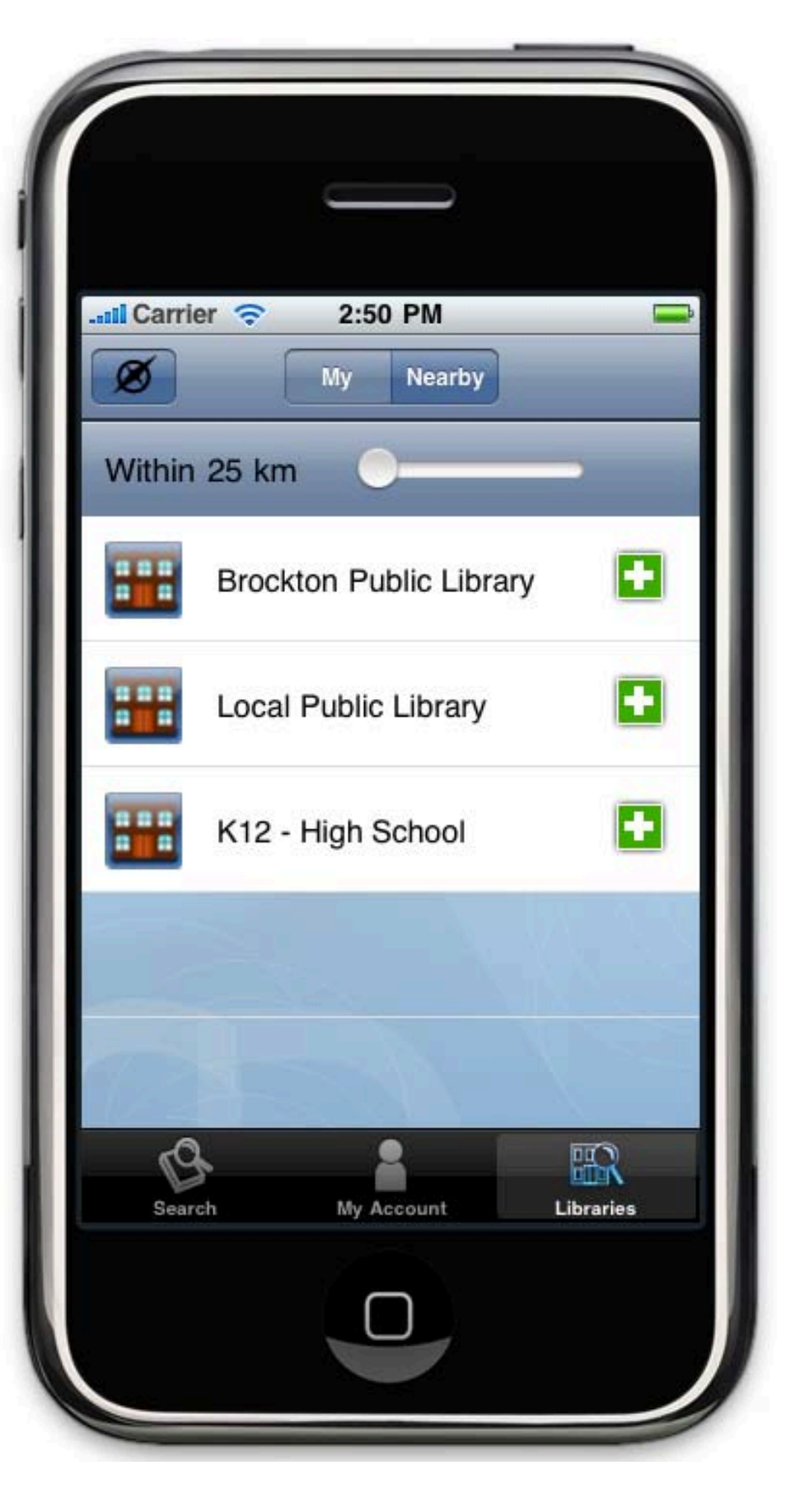

If users click on the compass button from the libraries view, they will be presented with a globe view from which they can select a participating library from anywhere in the world and add it to their list.

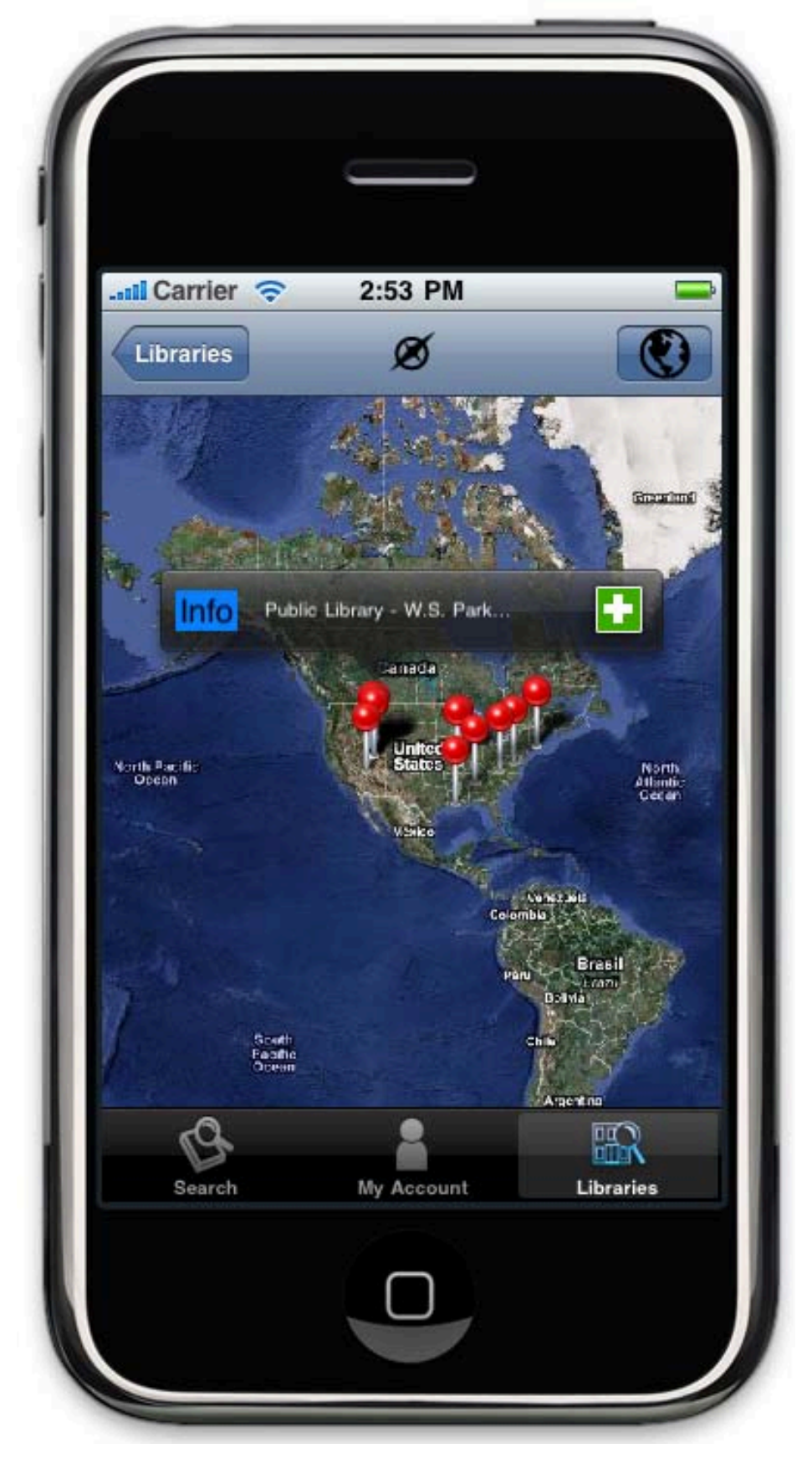

From the personalized list of libraries, users will be able to view details about a library including the name, a web address, a physical address, an image of the library, a phone number, and library hours.

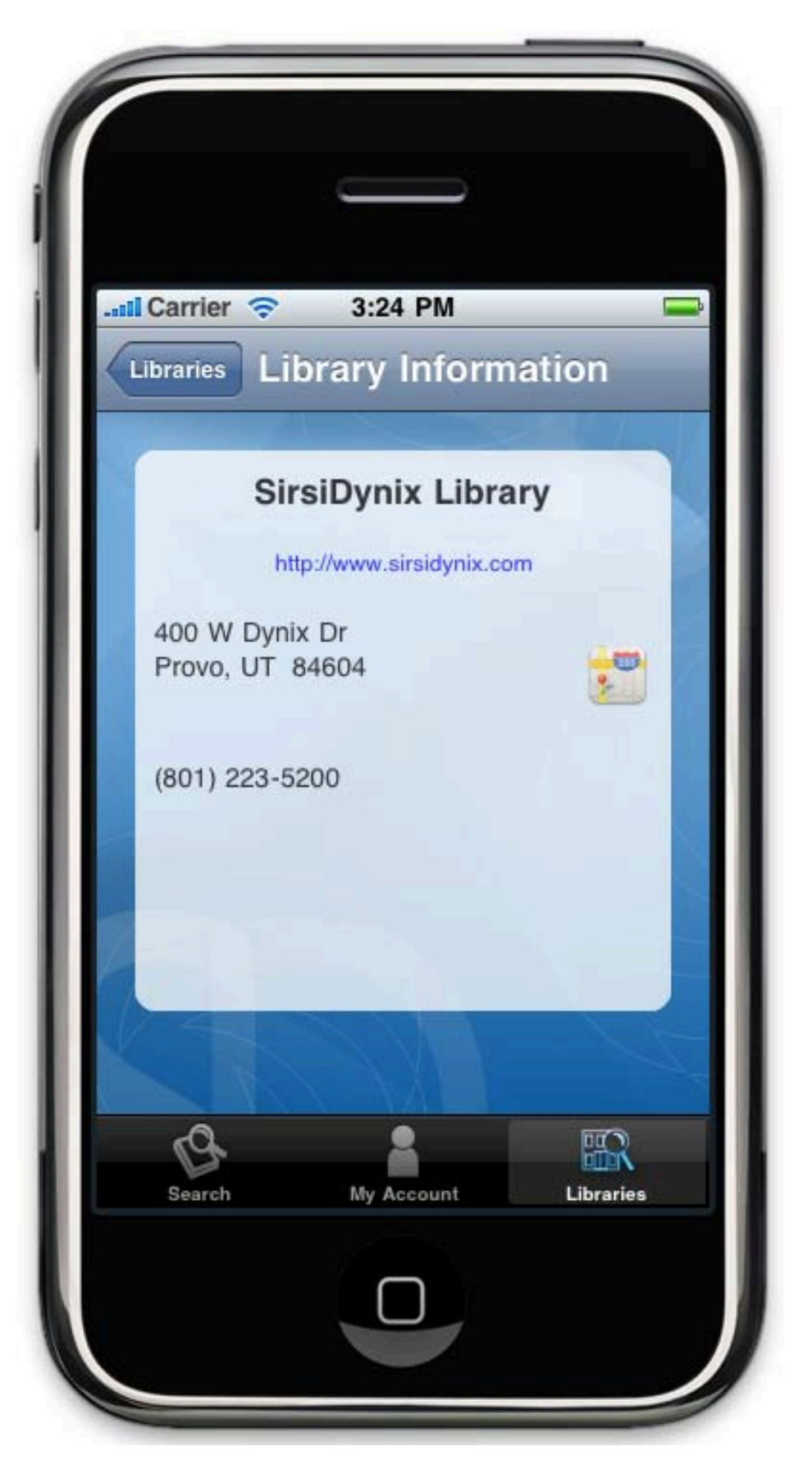

When users click the search button at the bottom of the application view space, they will be presented with standard iPhone search functionality. This will launch a keyword search against the Symphony ILS.

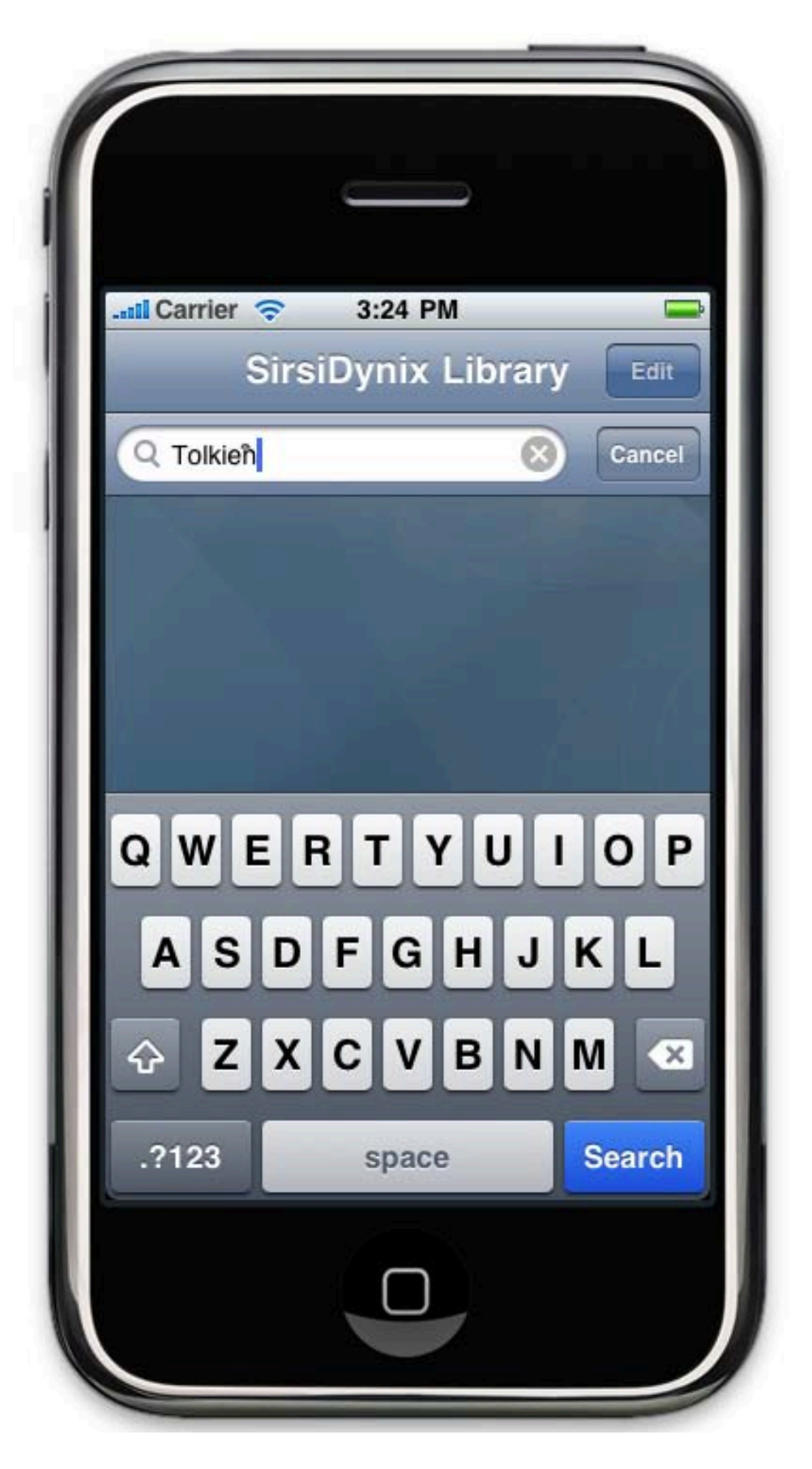

Search results are presented with a selection icon (the check circle) an icon indicating item type, a title, and an author.

Users can place holds on one or more titles directly from the search results list.

Clicking on the icon to the right of a title will take users to a details display for the title.

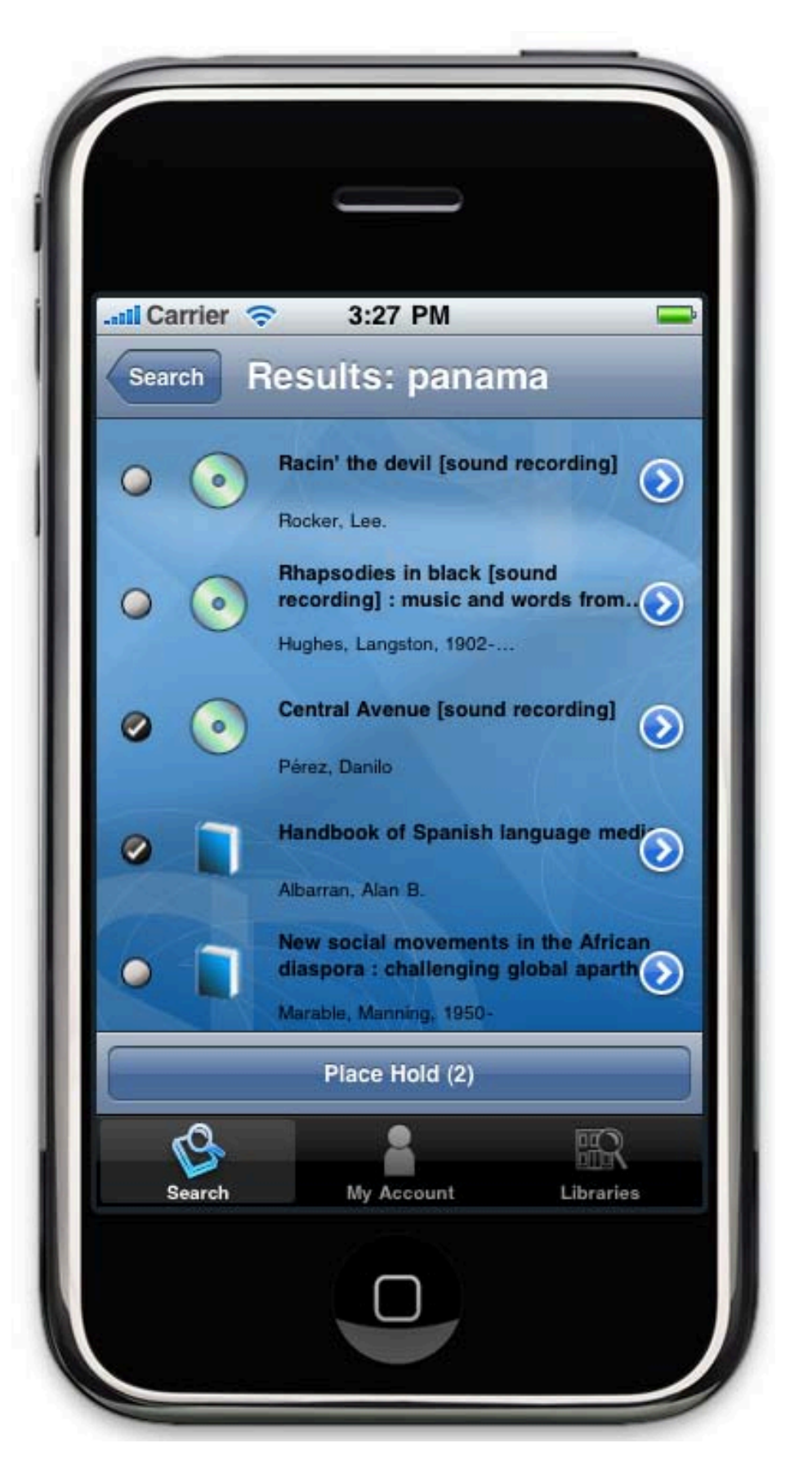

The details display presents cover art and holdings information in addition to the information presented on the search results view.

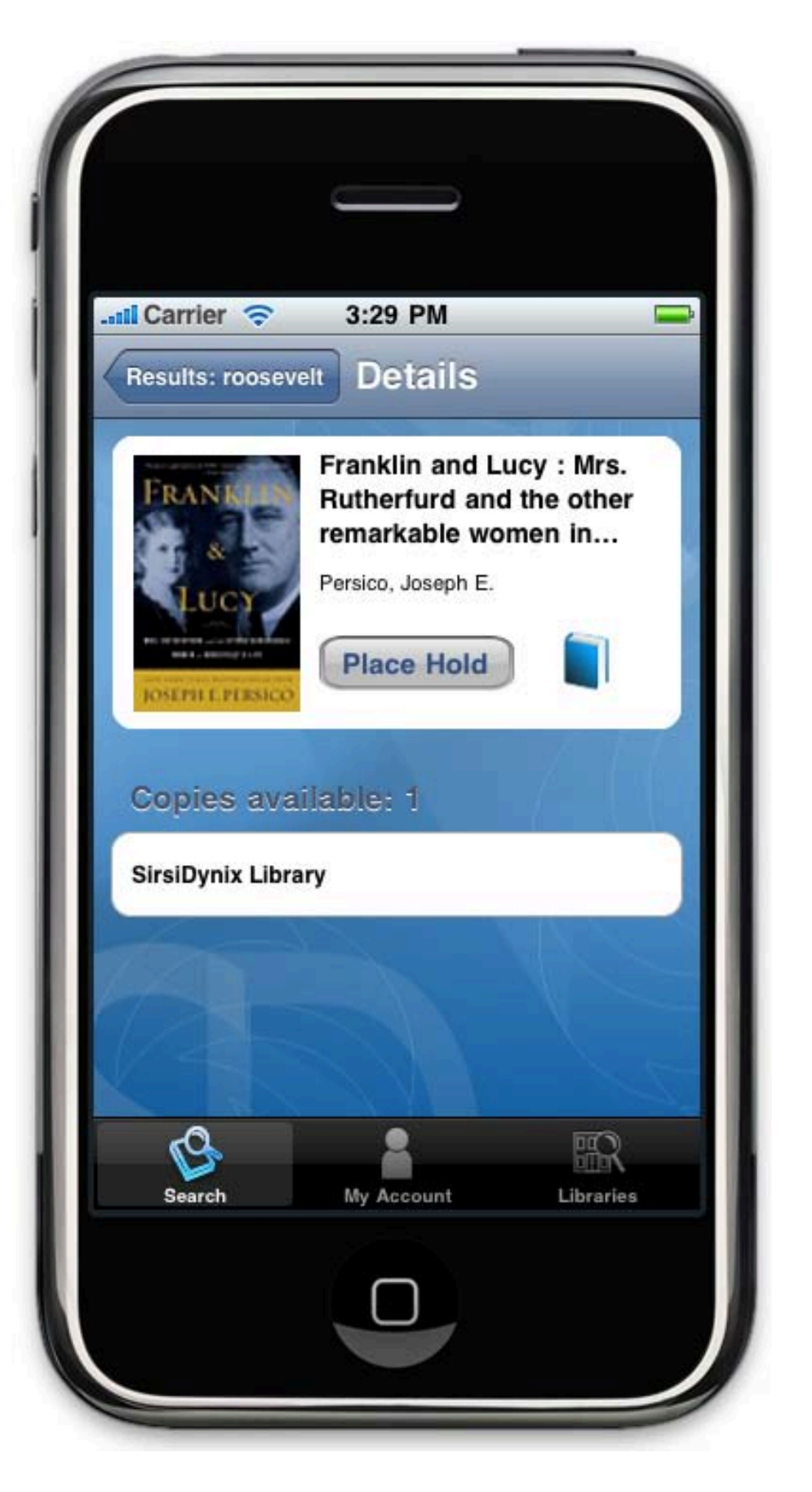

When users place a hold, they are presented with a list of pickup locations appropriate for their login. Pressing confirm places the hold.

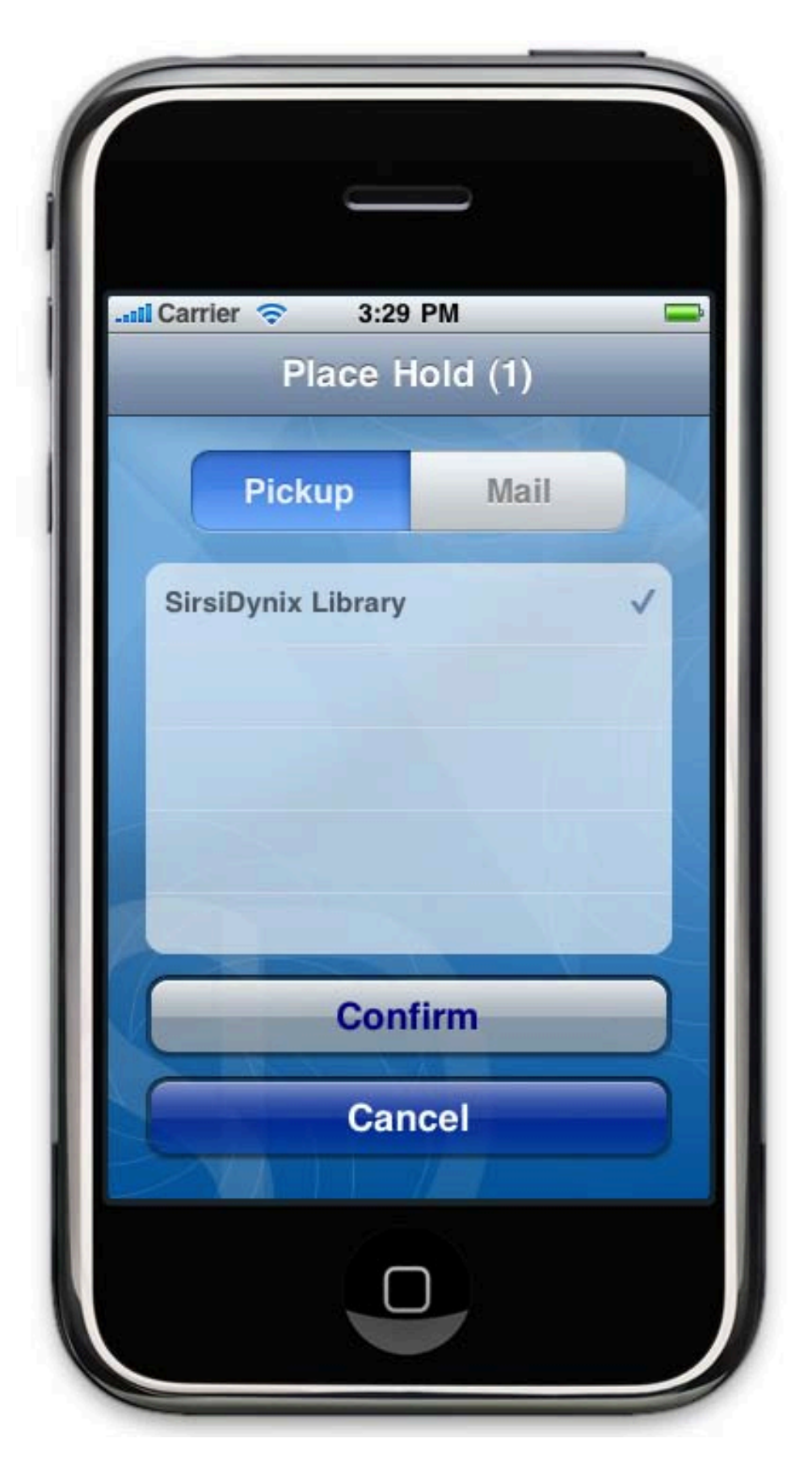

If the library has Books by Mail enabled, the user will be presented with whatever mailing options are configured in the ILS.

When users click Confirm, the book will be mailed to the address associated with the user's account.

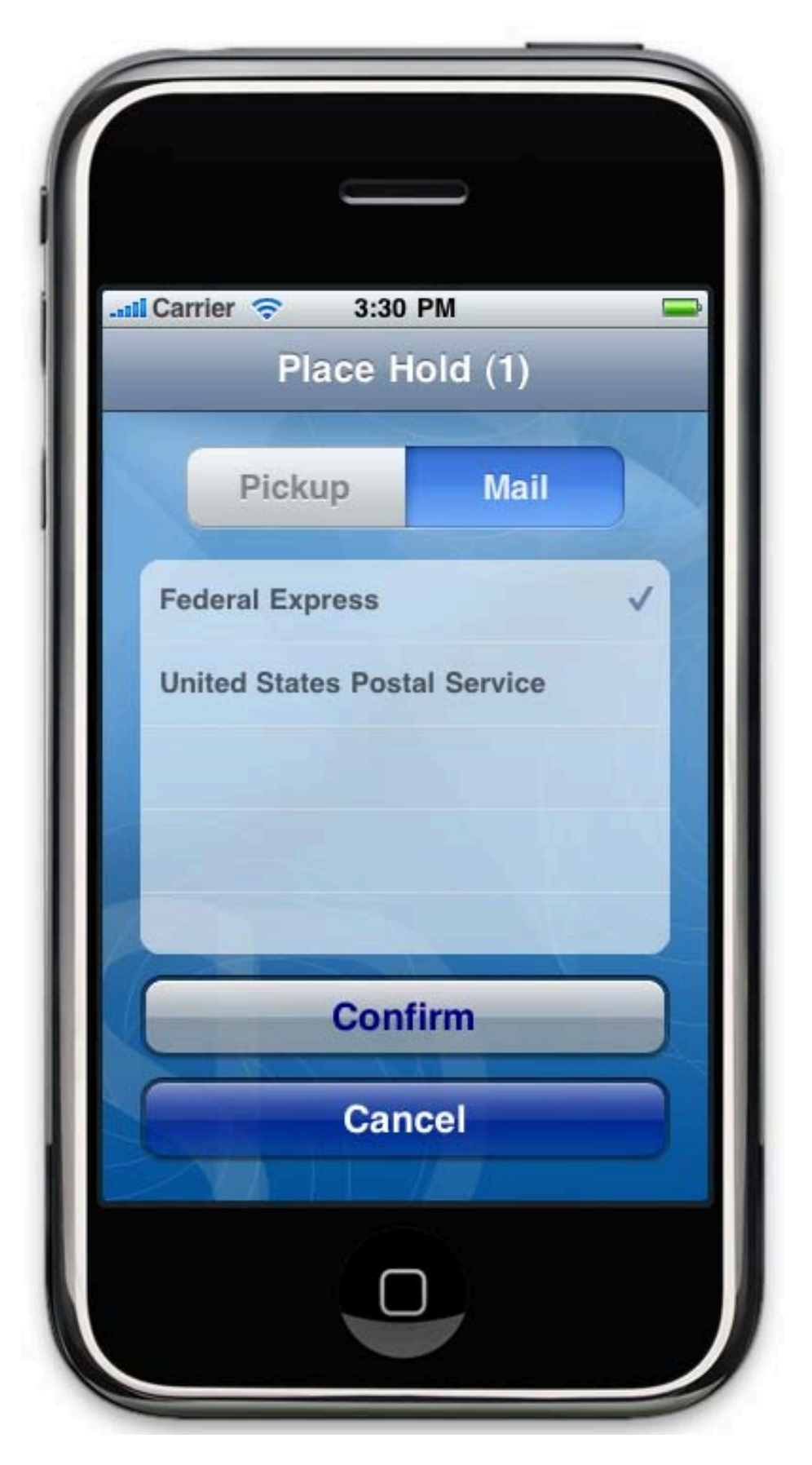

When users select the My Account tab at the bottom of the application view, they are presented with summary information about their account.

The only available fines and fees information available in the first release of the product is related to checked out items. Other fines or fees will not appear in the iPhone app until a later version.

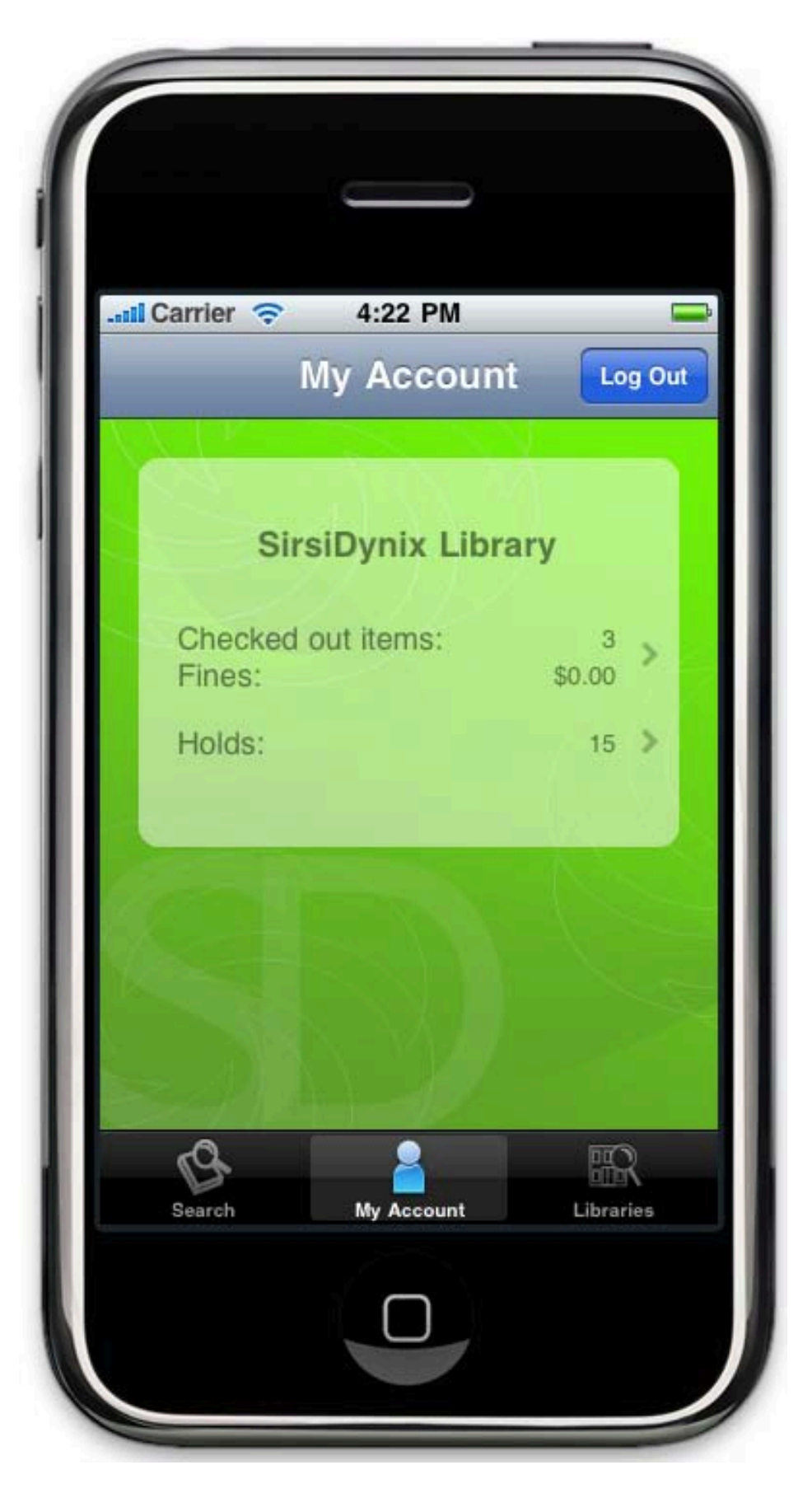

When users select the "Holds" list, they will be presented with a list of all current holds. They will have the option to select one or more holds and cancel them if they wish.

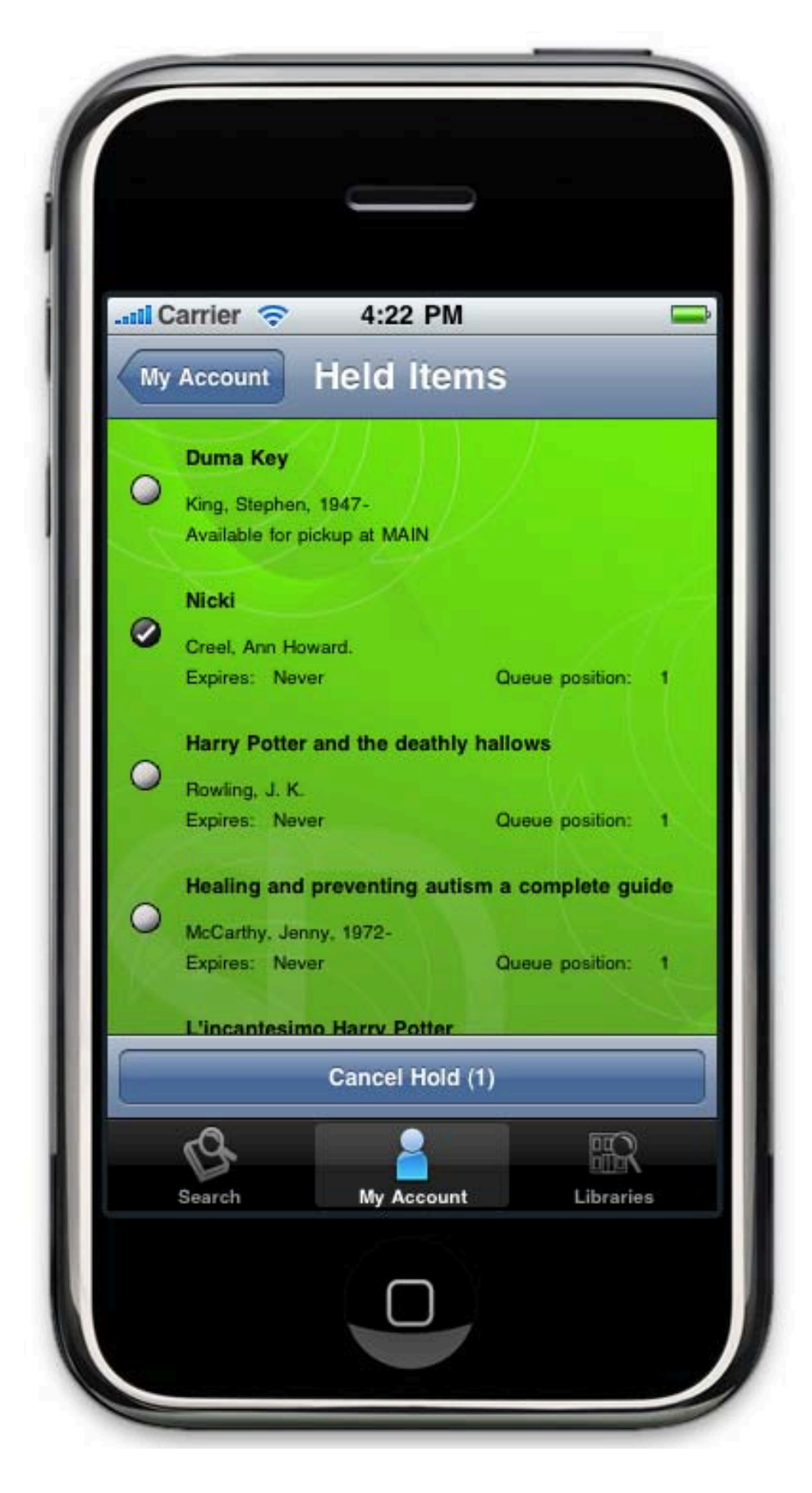

When users select the "Checked out items" option from the My Account summary view, they will be presented with a list of all checked out items. They will have the option to select and renew one or more items if they wish.

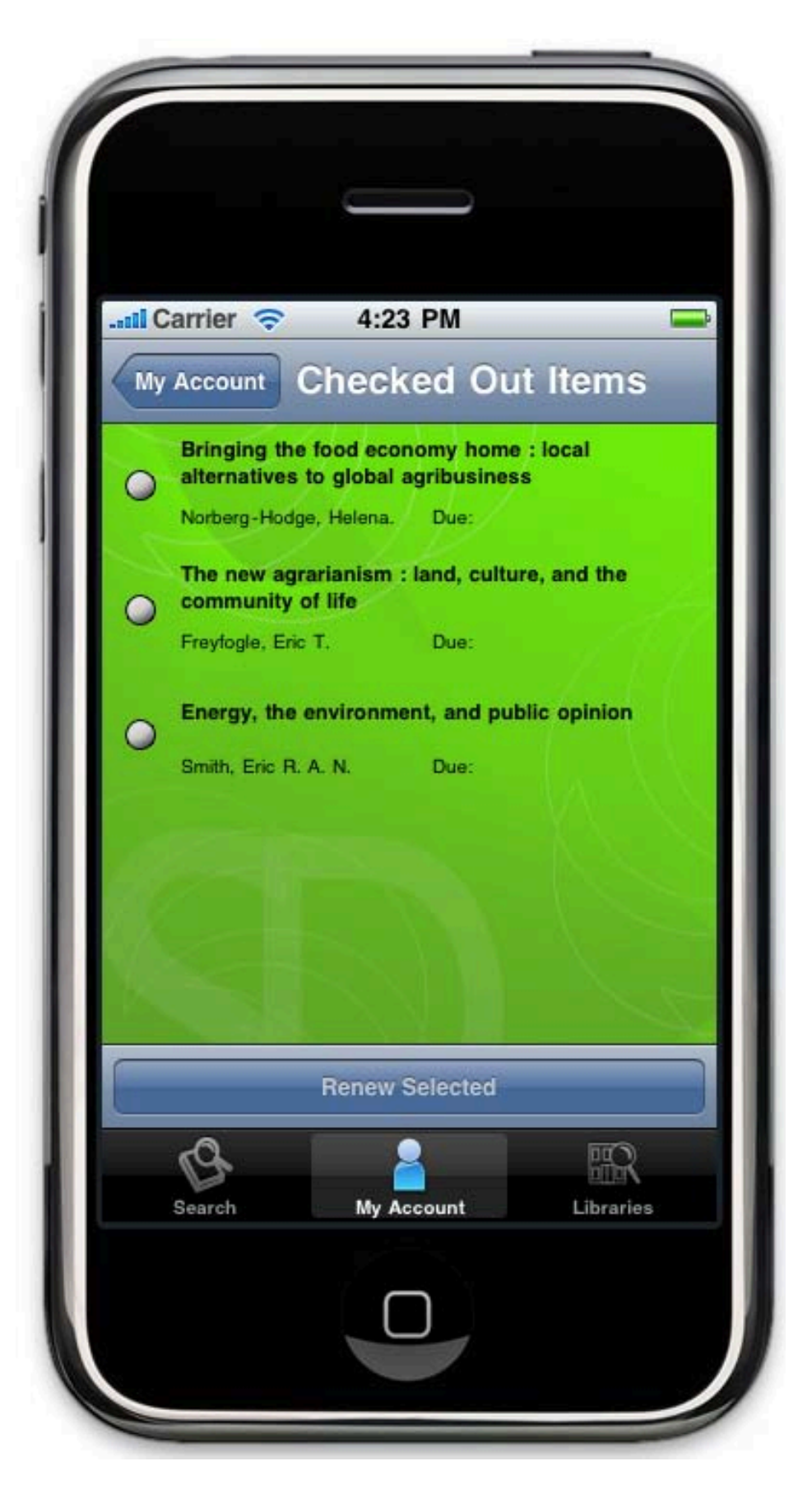